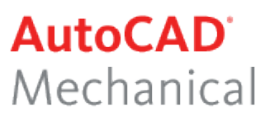

## NYHETER I AUTOCAD MECHANICAL 2009

Nedan följer en kort beskrivning av nyheter och förbättringar i AutoCAD Mechanical 2009. Nyheterna är inte ordnade i speciell ordning.

#### ASSOCIATIVE HIDE FOR BLOCKS

Kommandot kan nu användas även för ritningar gjorda utan mekanisk struktur (Mechanical Structure).

Kommandot uppdaterar automatiskt vyer vid förändringar.

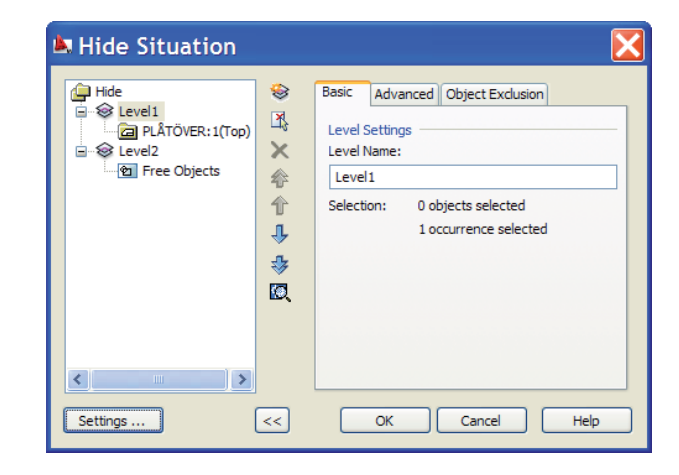

#### MECHANICAL LAYER MANAGER

Liknar AutoCAD's Layer Manager, Du kan skapa och editera både AutoCAD och Mechanical lager. Du kan dessutom konvertera AutoCADlager till Mechanical-lager.

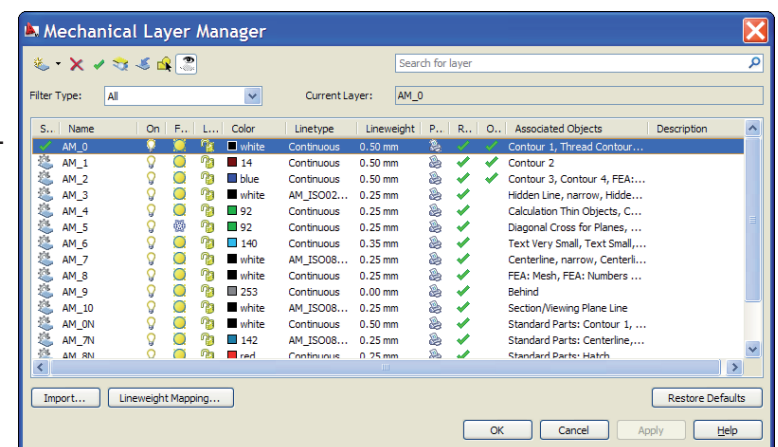

# En ikon visar om det är ett Mechanical-lager.

#### PROPERTIES

Mechanical-symboler har nu full support i Properties.

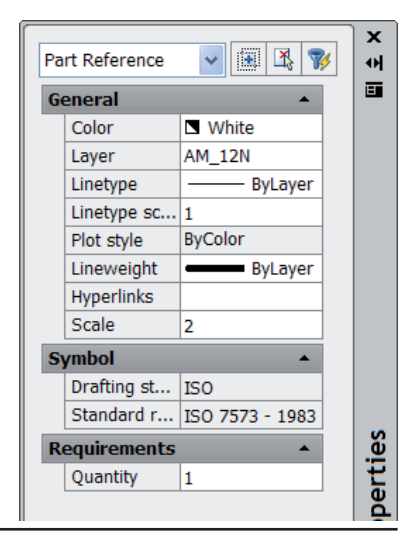

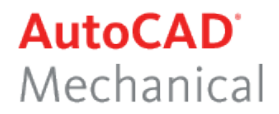

#### **STANDARD PARTS**

Det finns nu över 700 000 Standardkomponenter. Du kan med Drag and Drop skapa Ditt favoritbibliotek.

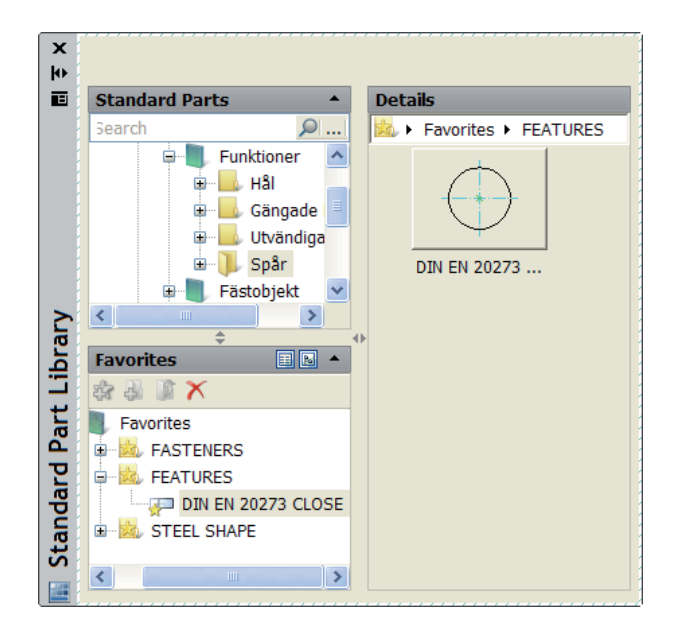

#### SYMBOLBIBLIOTEK

Förbättringar/förändringar avseende Svetssymboler, Ytjämnhetsymboler och hänvisningslinjer

| Surface Texture ISO                                  | X                      |
|------------------------------------------------------|------------------------|
| Revision : ISO 1302 - 2002(E)                        |                        |
| Symbol Leader and Text                               |                        |
| Options                                              | Library                |
|                                                      | Name 🔺                 |
| Material removal Eorce tail Use majority<br>required |                        |
| ○ Material removal grohibited                        |                        |
| Requirements                                         |                        |
| C Slipas 🗸                                           |                        |
| c'                                                   |                        |
|                                                      |                        |
| A' Pa32                                              |                        |
|                                                      |                        |
|                                                      |                        |
|                                                      |                        |
| Qlear                                                | Add Import             |
| Settings                                             | OK Avbryt <u>H</u> elp |

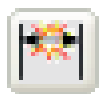

#### **POWER DIMENSION**

Kommandot har förändrats/förbättrats på ett antal punkter. Är numera mer anpassat för AutoCADanvändare

| 🛓 Power Dimensioning                                               | X                      |
|--------------------------------------------------------------------|------------------------|
| General Inspection Geometry Units                                  | h7 <u>+0,1</u><br>-0.2 |
| < < X X > >                                                        | ▼                      |
| Representation           [xx]         xx         [XX]         (xx) | Text                   |
| Value                                                              | Properties             |
| Exact distance: 70                                                 | Apply to               |
| Precision: 2                                                       | Copy from              |
| OK Cancel                                                          | Help                   |

**CADMUM AB** Mölndalsvägen 30 A ; 412 63 GÖTEBORG Tfn 031 / 83 20 30 ; Tfx 031 / 83 20 34 www.cadmum.com © Copyright CADMUM i Göteborg AB Version 2009 03 25 AutoCAD Mechanical 2009 Grundkurs

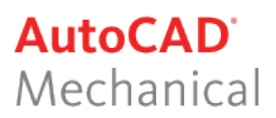

#### UNDO

Nu finns Undo även på högerklicksmenyn

| 💯 Power Era <u>s</u> e                               |            |
|------------------------------------------------------|------------|
| Power Dimensioning                                   | Ctrl+Alt+D |
| 😸 Power <u>R</u> ecall                               | Ctrl+Alt+R |
| <table-cell-rows> Undo Power erase</table-cell-rows> |            |
| A Redo                                               | Ctrl+Y     |

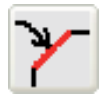

CHAMFER MÅTTSÄTTNING

Nytt måttsättningskommando för fasningar.

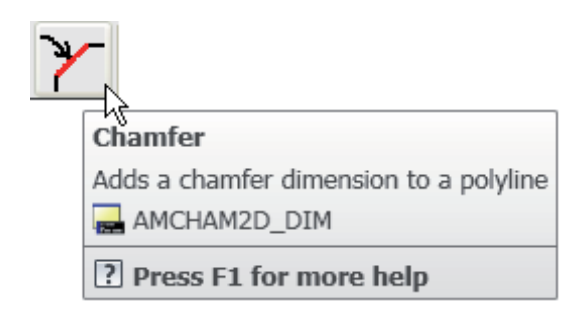

#### VERKTYGSFÄLTET LAYERGROUP

Nytt verktygsfält. På verktygsfältet Layergroup hittar Du funktioner för lagerhantering.

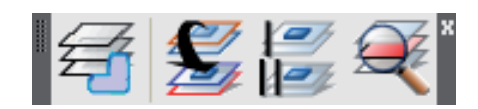

#### LAYERGROUP MANAGER

Förbättrat/förändrat kommando. Lagerhanteringen för enstaka lager och lagergrupper är numera placerade under samma flik.

Förutom den vanliga hanteringen som att skapa grupper och aktivera grupper mm, så kan du använda Visibility Enhancement-funktionen för att styra visningen av lagergrupper.

| 🛎 Layergroup Manager              |                                                                                                    | X        |
|-----------------------------------|----------------------------------------------------------------------------------------------------|----------|
| 答 🗙 🗸 📚 🗳 🍕 🌊                     | Search for layergroup                                                                                                    | ٩        |
| Filter Type: All Current Layer:   | AM_0                                                                                                    |          |
| Layergroups:                      | Layers created:                                                                                                    |          |
| Status Name 🔺 F L Color Plot      | Status Name F., L., Plot Description                                                                                                    | ^        |
| 🧭 Base Layergroup 📜 🖹 🕅 BYLAYER 🗞 | AM_0     AM_0       AM_3     AM_4       AM_4     AM_6       AM_6     AM_6       AM_7     AM_6       AM_10     AM_6       AM_10< |          |
|                                   | OK Cancel Apply <u>H</u> els                                                                                                    | <u>,</u> |

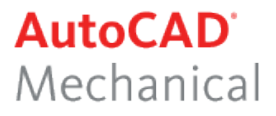

## NYHETER I AUTOCAD 2009

Nedan följer en kort beskrivning av nyheter och förbättringar i AutoCAD 2009, jämfört med AutoCAD 2008. Nyheterna är inte ordnade i speciell ordning.

#### FÖRÄNDRAT GRÄNSSNITT

Den stora förändringen i AutoCAD 2009 är att gränssnittet 2D Drafting and Annotation har ändrat utseende. Dashboard och verktygsfält har ersatts av menyflikar men ribbons. Menyflikarna och dess innehåll kan anpassas efter Dina egna behov.

I denna bok kommer emellertid gränssnittet AutoCAD Classic att användas.

| AutoCAD Drawing1.dwg                                                                             | <ul> <li>Type a keyword or phrase</li> </ul>                                                                                                    | ○ ○ ○ ○ ○ ○ ○ ○ ○ ○ ○ ○ ○ ○ ○ ○ ○ ○ ○ |
|--------------------------------------------------------------------------------------------------|----------------------------------------------------------------------------------------------------|---------------------------------------|
| Home Blocks & References Annotate Tools View Output                                              | •                                                                                                    | 2                                     |
|                                                                                                  | Image: Constraint of the second second se | Ublikes                               |
| Y<br>1<br>1<br>1<br>1<br>1<br>1<br>1<br>1<br>1<br>1<br>1<br>1<br>1<br>1<br>1<br>1<br>1<br>1<br>1 | +                                                                                                    |                                       |
|                                                                                                  |                                                                                                    | <u>&gt;</u>                           |
| Command: Specify opposite corner:<br>Command: *Cancel*                                           |                                                                                                    | <ul> <li>V</li> </ul>                 |
| Command:                                                                                         |                                                                                                    |                                       |
| 1982 3764, 1330 5830, 0.0000 💷 🛄 🛌 🎯 🗔 🗹 🛃 🖶 🕂 🛛                                                 |                                                                                                    | 人1:1 • 人入 ② 击 • 🔳 🚦                   |

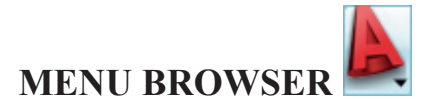

Via Menu Browser har Du inte bara tillgång till rullgardinsmenyerna utan Du kan även få förhandsvisning och annan information om öppnade eller nyligen öppnade filer samt tillgång till de senast inspelade macron skapade med den nya funktionen Action Recorder. Dessutom finns en sökfunktion som hjälper Dig att hitta kommandon om Du inte vet i vilken rullgardinsmeny Du skall leta.

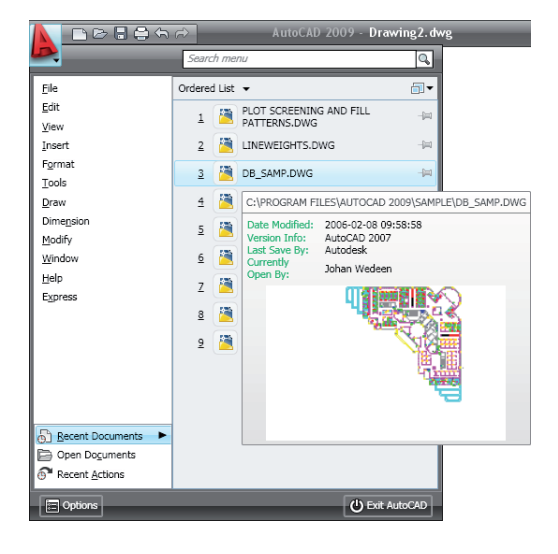

#### **DOCKNING AV KOMMANDORADEN**

Kommandofönstret i AutoCAD 2009 har försetts med funktionerna Auto-hide och Anchor left/right. Du kan även docka det i höger resp vänster kant av rityta.

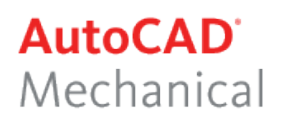

#### **EXTENDED TOOLTIPS**

Om Du lägger pekaren över en verktygsknapp visas rutan ToolTips med en kort beskrivning av kommandot. Om Du låter pekaren ligga kvar, visas efter en liten stund en mer utförlig beskrivning av kommandot.

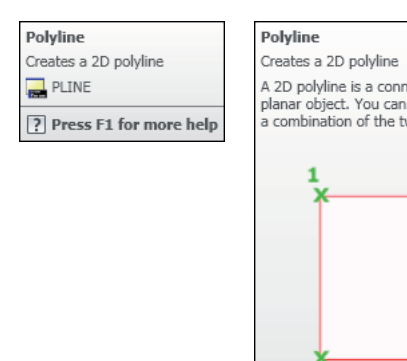

# Creates a 2D polyline A 2D polyline is a connected sequence of segments created as a single planar object. You can create straight line segments, arc segments, or a combination of the two.

#### **ROLLOVER TOOLTIPS**

Om Du lägger hårkorset över ett objekt visas Rollover ToolTips som ger information om objektets lagertillhörighet, färg och linjetyp.

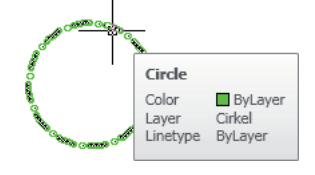

#### NYTT UTSEENDE OCH NYA FUNKTIONER PÅ STATUSRADEN

Statusradens knappar har ändrat utseende. Statusraden har också utökats med Zoom, Pan, Workspace Swifting och de nya funktioner Quick Properties, Quick View Drawings, Quick View Layouts, Steering Wheel och Show Motion.

| 1996.3811, 788.4225, 0.0000 |
|-----------------------------|
|-----------------------------|

░ ▓┟\_ 〆 ╠ ∠ ½ ┶ ╃ ▣

- MODEL 🔄 😐 😴 🔍 🞯 📅 🔥 1:1 🕶 🍂 ጲ 😳 🗗 🔹 🗄

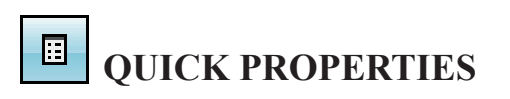

Med hjälp av funktionen Quick Properties som finns på statusraden, får Du information om det objekt som Du markerar. Genom att klicka på knappen Customize på Quick Properties-paletten kan Du själv bestämma palettens innehåll.

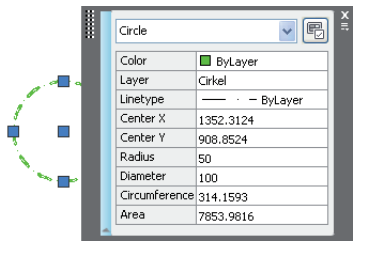

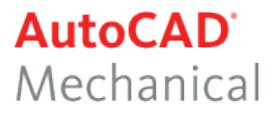

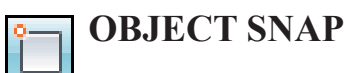

Nytt i AutoCAD 2009 är att Du genom att högerklicka på statusradens Osnapknapp får möjlighet att markera önskade Object snap-funktioner direkt i den meny som visas. Du behöver alltså inte öppna dialogrutan Drafting Settings.

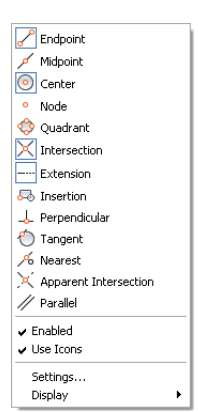

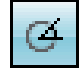

#### POLAR TRACKING

Om Du högerklickar på statusradens Polar-knapp kan Du markera önskad vinkel direkt i den meny som visas. Du behöver alltså inte gå via dialogrutan Drafting Settings

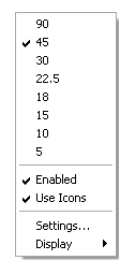

#### FÖRHANDSVISNING AV LAYOUT

Numera kan Du få en förhandsvisning av andra layout-flikar än den aktiva genom att låta pekaren vila på fliken.

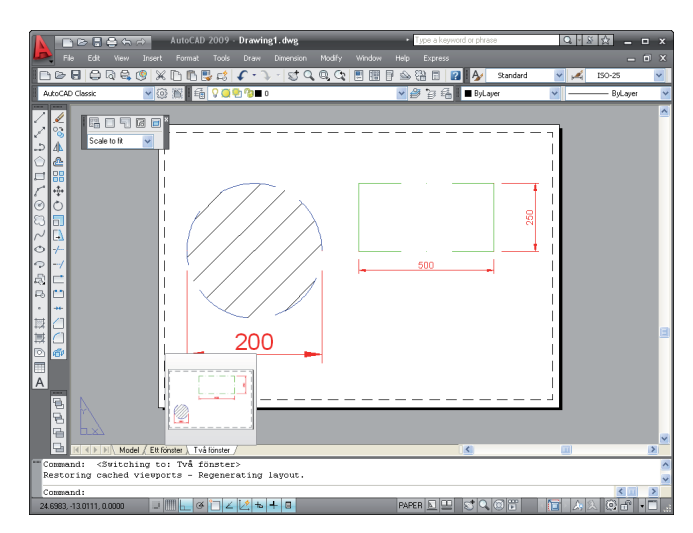

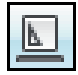

### QUICK VIEW LAYOUTS

Nytt i AutoCAD 2009 är att Du kan förhandsgranska den aktiva filens modell- och layout-flikar genom att klicka på statusradsknappen Quick View Layouts.

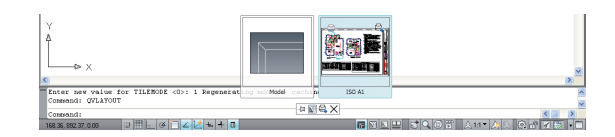

**CADMUM AB** Mölndalsvägen 30 A ; 412 63 GÖTEBORG Tfn 031 / 83 20 30 ; Tfx 031 / 83 20 34 www.cadmum.com © Copyright CADMUM i Göteborg AB Version 2009 03 25 AutoCAD Mechanical 2009 Grundkurs

# OUICK VIEW DRAWINGS

STEERINGWHEEL

intryckt startas repektive kommando.

Om Du har flera filer öppna kan Du snabbt få en förhandsvisning av respektive fil och dess layoutflikar genom att klicka på statusradsknappen OuickView Drawings. I nederkant av ritytan visas då miniatyrbilder av samtliga öppnade filer. För att aktivera en fil, klickar Du på bilden av just den filen. Du kan på detta sätt också aktivera en fils layout-flikar.

### **VIEWCUBE**

Med den nya funktionen ViewCube kan Du snabbt växla mellan standard- och isometriska vyer av yt- och solidmodeller i AutoCAD. Dessutom kan Du fritt rotera Dina 3D-modeller genom att klicka och hålla vänster markörknapp nedtryckt på ViewCube-symbolen i ritytans övre högra hörn. Du sätter på/stänger av funktionen genom i rullgardinsmenyn View/Display/ ViewCube/On.

#### **ACTION RECORDER**

Om Du vill göra en och samma ändring i ett flertal filer, behöver Du inte längre skriva ett macro utan istället kan Du med hjälp av den nya funktionen Action Recorder spela in den kommandosekvens som krävs för att göra ändringen. Sedan behöver Du bara öppna filerna och spela den sparade actm-filen.

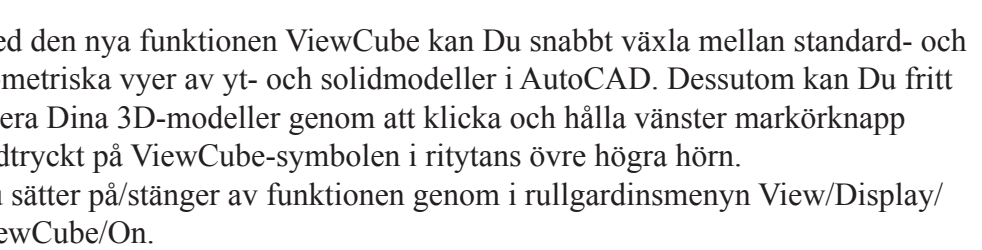

Nytt AutoCAD 2009 är SteeringWheel, en samlingsfunktion för alla navigeringskommandon. Du sätter på/stänger av funktionen genom att klicka på knappen SteeringWheel på statusraden. Med funktionen på visas ett hjul vid musmarkören. Genom att klicka på en av de olika sektionerna i hjulet och hålla vänsterknappen

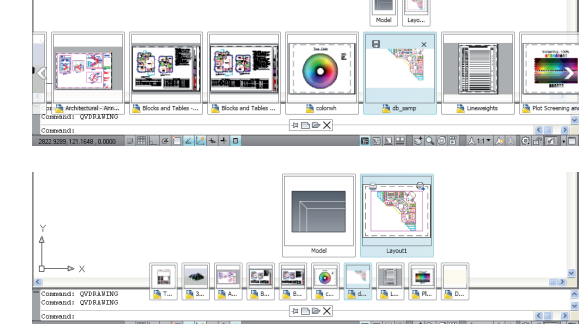

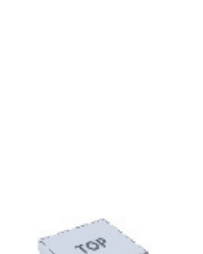

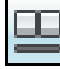

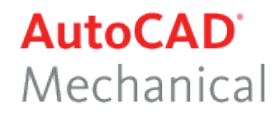

#### LAYER MANAGER PROPERTIES

Layer Manager Properties är numera en palett och har funktionerna Auto-hide och Anchor Left/Right. Numera finns alternativet Freeze Column, med vilket du kan låsa kolumner så att dessa alltid visas även om Du scrollar på paletten. Om Du ändrar lageregenskaper syns ändringarna omedelbart på ritytan. Genom att högerklicka på kolumnernas rubrikrad kan Du snabbt modifiera kolumnbredden.

| X   | ument layer: 0                              |            |            |     |    |      |            |            | Search for layer |    |    | Q   |
|-----|---------------------------------------------|------------|------------|-----|----|------|------------|------------|------------------|----|----|-----|
|     | 4 📚 👌                                       | ۵          | ≪ × ✓      |     |    |      |            |            |                  |    | 2  | B   |
|     | 💐 Filters 🛛 🔍                               | s          | Name 🔺     | 0   | Co | lor  | Linetype   | Lineweight | Plot S           | P  | N  | C ^ |
|     | 🖃 📚 Al                                      | 1          | 0          | 8   |    | wh   | Continuo   | — Defa     |                  | 2  | 0  |     |
|     | - 🍪 All Used Layers                         | -          | Appliances | 8   |    | gr   | Continuo · | — Defa     | Color_3          | 2  | Ф. |     |
|     |                                             | $\diamond$ | BDRTXT     | 8   |    | m    | Continuo · | — Defa     | Color_6          | 2  | Q. |     |
|     |                                             | $\diamond$ | BRDTITLE   | 8   |    | red  | Continuo · | — Defa     | Color_1          | 2  | Q. |     |
| -   |                                             | -          | Cabinetry  | 8   |    | 95   | Continuo · | — Defa     | Color            | 2  | Q  |     |
| Be  |                                             | -          | DB - Wind  | 8   |    | blue | Continuo · | — Defa     | Color_5          | 2  | 2  |     |
| and |                                             | -          | Deck       | 8   |    | cyan | Continuo · | — Defa     | Color_4          | \$ | 2  |     |
| X   |                                             | -          | Defpoints  | 8   |    | wh   | Continuo · | — Defa     | Color_7          | -  | 2  |     |
| ies |                                             | ~          | Dimensions | 81  |    | red  | Continuo · | — Defa     | Color_1          | 8  | 2  | _   |
| ert |                                             | ~          | Doors      | 81  |    | 155  | Continuo · | — Defa     |                  | 8  | 2  |     |
| ē   |                                             | ~          | Lighting   | XI  |    | red  | Continuo   | - Defa     | Color_1          | 8  | 2  |     |
| P   |                                             | ~          | Power      | XI  |    | m    | Continuo · | - Defa     | Color_b          | 8  | 2  | -   |
| /er | Tovert filter K                             | 2          | Schedules  | M.I |    | wn   | Continuo · | Dera       |                  | 63 | 1  | 5   |
| (a) |                                             |            |            | -   |    |      |            |            |                  | _  |    |     |
| a   | All: 17 layers displayed of 17 total layers |            |            |     |    |      |            |            |                  |    |    |     |
| E/  |                                             |            |            |     |    |      |            |            |                  |    |    |     |

# **FÖRBÄTTRING AV ARRAY-KOMMANDOT**

Numera har Du möjlighet att zooma och panorera med musens scrollhjul under förhandsgranskningen.